# MixDALI AC 12W 调光调色驱动设备

## 1. 特性

- 双协议调光接口:同时支持无线米家 BLE-MESH 和有 线 DALI2-DT8 通讯协议。
- 支持通过米家 APP,以无线蓝牙的通讯方式对 MixDALI 驱动设备中的所有 DALI 标准参数进行设置。
- 支持通过 DALI2 标准协议,以有线的通讯方式对 MixDALI 驱动设备中的所有 DALI 标准参数进行设置。
- 宽电压输入范围: AC85-265V 50/60Hz。
- 恒流输出, 150/220/250/280mA 拨码开关设置。
- 超深度调光,调光范围 0.1%~100%。
- 输出过载及短路保护。
- 空载功耗: ≤ 1 W

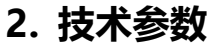

|      |        | · · · · · · · · · · · · · · · · · · ·                      |
|------|--------|------------------------------------------------------------|
|      | 型号     | AC-GCC7-11W                                                |
| 输出参数 | 输出电压   | DC18-40V                                                   |
|      | 输出电流   | 150/220/250/280mA 拨码开关设置                                   |
|      | 输出连接   | V+: LED 灯具的正极                                              |
|      |        | W-: 冷色温 LED 负极                                             |
|      |        | Y-: 暖色温 LED 负极                                             |
|      | 调光模式   | 双色温调光调色                                                    |
|      | 调光深度   | 0.1%-100%                                                  |
|      | 调光频率   | 全程 3.4KHz 无频闪调光                                            |
|      | 调光曲线   | DALI 标准对数及线性调光曲线可选                                         |
| 输入参数 | 输入电压   | DC12-48V                                                   |
|      | 空载待机功率 | <1W                                                        |
|      | 调光接口   | (无线)米家 BLE-MESH 调光调色+ (有线) DALI2-DT8/Tc(IEC62386-101, 102, |
|      |        | 207, 209)                                                  |
| 保护   | 输出保护   | 过载及短路保护及自恢复。                                               |
| 环境   | 工作温度   | -20°C ~ +50°C                                              |
|      | 工作湿度   | < 85% 相对湿度(非冷凝)                                            |
| 其他   | 尺寸     | L130×W30×H20mm                                             |

05

### 3. 产品标签

|      | MixDALI 调光调色恒流驱动 AC-GCC7-11W                                                                                                    |
|------|----------------------------------------------------------------------------------------------------|
| OACN | 输入: AC80-265V 50/60Hz ₩-O                                                                                                    |
| ODA  | 输出: DC18-40V 180-250mA ソー〇                                                                                                    |
| ODA  | DALI-   Ta 45°C   III   TI   III   III   III   III   III   III   III   III   III   III   III   III   III   III   III   III   III   III   III   III   IIII   IIII   IIII   IIII   IIII   IIII   IIII   IIII   IIII   IIII   IIIII   IIIII   IIIII   IIIIII   IIIIIIIIIII   IIIIIIIIIIIIIIIIIIIIIIIIIIIIIIIIIIII |

### 4. 配网方法

#### 方法一:使用语音添加设备

(1) 将具备蓝牙 Mesh 网关功能且内置"小爱同学"的智能语音设备联网,并确保该语音设备与 MixDALI 调光调 色驱动设备距离小于 10 米。

(2) 确保 MixDALI 调光调色驱动设备为出厂默认或重置(重置方法见后续说明)状态并上电。

(3) 对智能语音设备说: "小爱同学,发现设备"。

(4) 根据语音提示完成设备的添加。

#### 方法二:通过米家 APP 手动添加设备

(1) 将具备蓝牙 Mesh 网关功能的智能设备联网, 并确保蓝牙 Mesh 网关设备与 MixDALI 调光调色驱动设备距 离小于 10 米。

(2) 确保 MixDALI 调光调色驱动设备为出厂默认或重置(重置方法见后续说明)状态并上电。

(3) 打开米家 APP, 点击首页右上角"+",选择"添加设备", APP 会自动搜索并显示 MixDALI 调光调色驱动 设备,点击需要添加的设备并根据屏幕提示完成设备的添加。

### 5. 解网重置方法

#### 方法一: 通过供电开关解网重置

使用供电开关连续开关4次(每次开2秒,关5秒),第5次上电后,输出控制的灯具会闪动3次,表示重置成功,进入可重新配网状态。

#### 方法二:使用 DALI2pro 软件在线解网重置(推荐使用)

1、将 MixDALI 调光调色驱动设备接入 DALI 系统并上电,在 PC 端运行 DALI2pro 系统软件并通过 USB-DALI 调试器或 DALI2 集成网关接入 DALI 总线。

2、在驱动设备"独立参数"页面中选择已发现的 MixDALI 调光调色驱动设备,读取该设备的属性,在特殊属性 栏中点击"米家模块重置"按键,在弹窗中点击"确认"即可。

## 6. 典型系统连接图

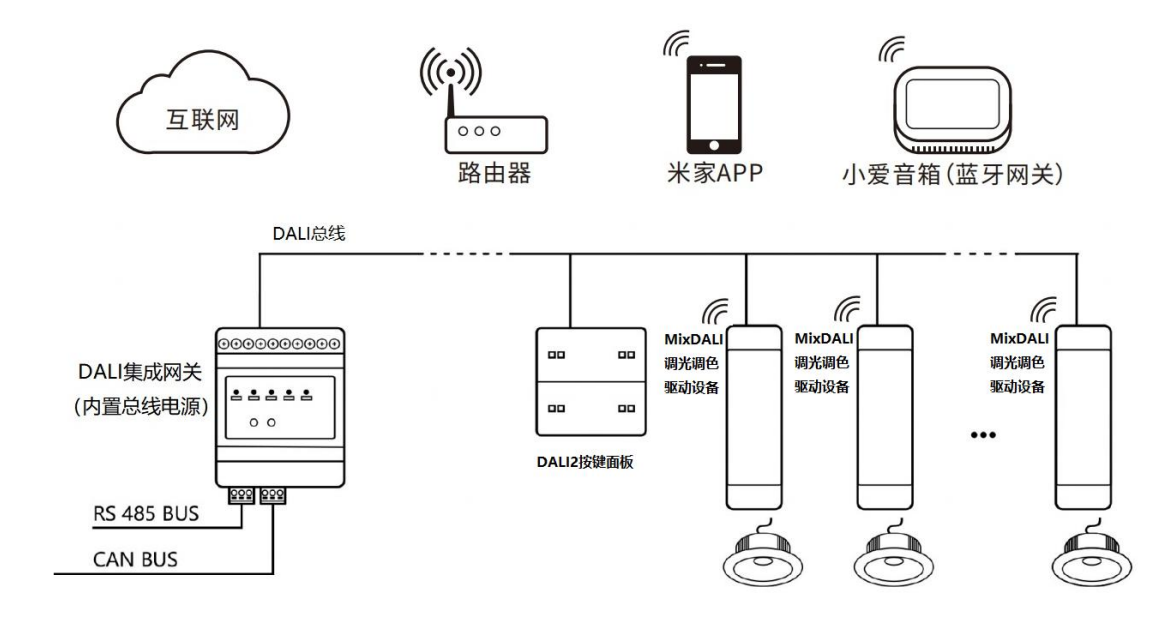

# 7. 米家 APP 插件及 DALI2pro 软件功能对比表

| 功能描述                                          | 米家 APP 插件功能         | DALI2pro 软件功能         |
|-----------------------------------------------|---------------------|-----------------------|
| 设备(首次)分配 DALI 地址                              | 支持                  | 支持                    |
|                                               | 可直接分配指定的<br>DALI 地址 | 先随机分配地址, 再<br>修改为指定地址 |
| 删除 DALI 短地址                                   | 支持 <sup>1)</sup>    | 支持                    |
| 查找设备                                          | 支持 <sup>1)</sup>    | 支持                    |
| 读取并显示设备的只读属性                                  | 支持                  | 支持                    |
| (包括:设备类型、固件版本、协议版本、物理最小功<br>率等级)              |                     |                       |
| 配置 DALI 基础参数                                  | 支持 <sup>1)</sup>    | 支持                    |
| (包括:上电状态、故障状态、亮度范围、色温范围、<br>渐变时间、渐变速率、色温调节步长) |                     |                       |
| 配置 DALI 分组                                    | 支持 <sup>1)</sup>    | 支持                    |
| 配置 DALI 场景                                    | 支持 <sup>1)2)</sup>  | 支持                    |
| 下载设备参数(到新设备)                                  | 支持 <sup>1)</sup>    | 支持                    |
| 米家 APP 配网                                     | 支持                  | 不支持                   |
| 米家 APP 解网重置                                   | 支持                  | 支持                    |

# MixDALI AC 12W 调光调色驱动设备

| 米家 APP 蓝牙直连                 | 支持         | 不适用 |  |  |
|-----------------------------|------------|-----|--|--|
| 备注:                         |            |     |  |  |
| 1) 仅在激活"高级设置"功能后才能支持该功能。    |            |     |  |  |
| 2) 在激活"高级设置"功能后,也可以在插件主界面中; | 通过长按情景按键进行 | 设置。 |  |  |

## 8. 米家 APP 中 MixDALI 设备激活高级设置选项的方法

| 在 MixDALI 设备主界面中点击左上方的 3 个小点图标进入设 | 中午12:47 🖲 🖸 … 🛛 🖇 🖲 and and 😪 🗐 |   |
|-----------------------------------|---------------------------------|---|
| 备的设置界面,在设置界面中连续快速地点击界面上方的设        | ← MixDALI调光调色灯                  |   |
| 备名称 8 次以上, 界面会显示默认隐藏的"功能设置"选项。    |                                 |   |
| 该功能仅供专业调试人员使用,普通用户请勿修改。           | DALI的以加4 2.0                    |   |
| 功能设置选项包括:                         | DALI设备固件 2.1                    |   |
| 灵动开关:                             | DALI物理最小功率 1                    | ٦ |
| 设置是否启用灵动开关功能。                     | 灵动开关                            |   |
| 参数设置:                             | <b>参数设置</b> >>                  |   |
| 设置 DALI 驱动中的各种常规参数,包括:上电状态、故障状    | 情景参数设置                          |   |
| 态、亮度范围、色温范围、渐变状态、色温步长和调光曲线。       | DALI地址及分组                       |   |
| 情景参数设置:                           | 查找设备                            |   |
| 设置 DALI 驱动器中 16 个场景的亮度和色温值。       | 上传设备参数                          |   |
| DALI 地址及分组:                       | 下载设备参数                          |   |
| 设置驱动器的 DALI 短地址和分组。               | 通用设置                            | - |
| 查找设备:                             | 设备名称 MixDALI调光调   色灯 色灯         |   |
| 每次点击后, 驱动连接的灯具会闪动 5 次, 方便用户找到设    |                                 |   |
| 备的所在位置。                           |                                 |   |
| 上传设备参数:                           |                                 |   |

点击进入并确认"上传"后,会把驱动的所有 DALI 参数配置上传到米家云端,以便更换的新设备下载复制。

#### 下载设备参数:

# MixDALI AC 12W 调光调色驱动设备

若需要进行设备更换时,可以通过输入旧设备的设备 ID 码,直接下载导入旧设备的 DALI 配置参数。 注意:

1) 需要在删除旧设备前,记录好旧设备的 ID 码,以便进行该导入操作。

2) 该导入设备的参数仅包括设备的 DALI 参数,其他设备参数仍需要通过米家 APP 的设备界面进行设置。

#### 另外,在激活高级设置功能后,但返回 MixDALI 设备主界面时,可实现如下的各项编辑功能:

1) 对我的模式下的 4 个模式按键进行参数配置,包括:模 式名称、亮度及色温值。

2) 对 DALI 驱动内置的 16 个标准情景 (S0-S15)进行参数 编辑,包括:是否在界面中显示、情景名称、各情景的亮 度和色温值。

#### 请留意:

 1)但用户退出 MixDALI 设备的主界面后,APP 会关闭高 级设置的功能,用户需要重新进行激活操作才能启用以上 的各项高级设置选项。

2) 在 MixDALI 设备主界面中,在开关按键的右侧,会显 示本 DALI 驱动的 DALI 短地址和分组地址,其中 16 个分 组圆点中的深色的圆点代表本驱动已分配了该组。

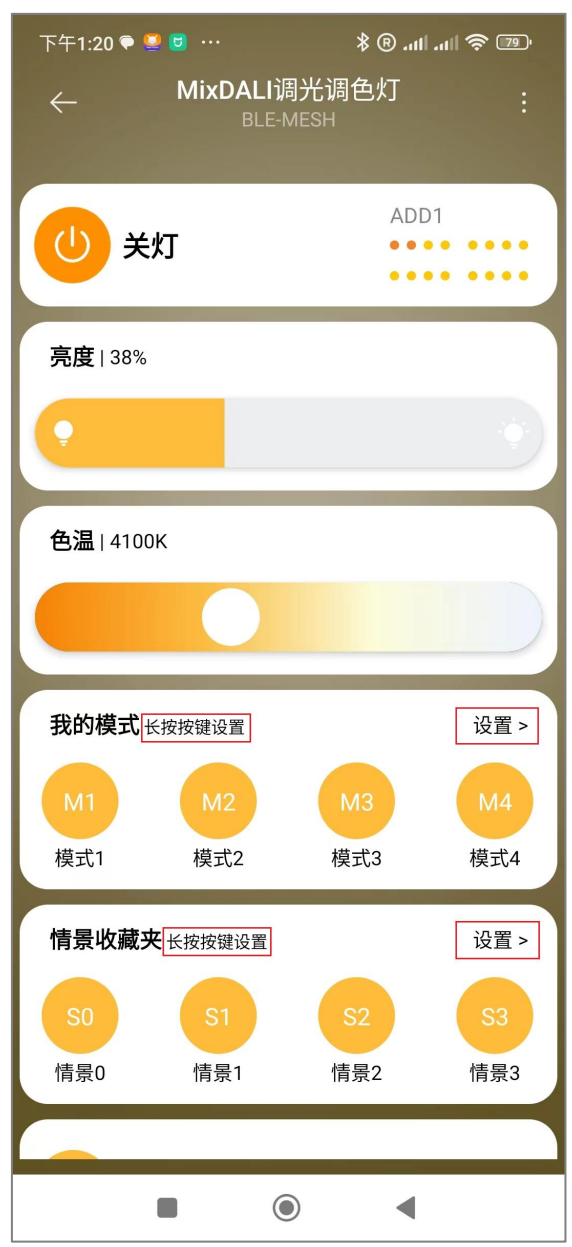